## Инструкция, книговыдача, RFID

| 1. | Автоматизированная книговыдача | 1 |
|----|--------------------------------|---|
| 2. | Ручная книговыдача             | 4 |

## 1. Автоматизированная книговыдача

- 1.1. Положить одну или несколько книг на считыватель RFID
- **1.2.** Нажать кнопку «Выдать по рфид» на сервисной панели (см. рисунок 1)

| - |                |                                                                                                    |          |           |             |          |         |
|---|----------------|----------------------------------------------------------------------------------------------------|----------|-----------|-------------|----------|---------|
|   |                | and the second second se |          |           |             |          |         |
|   | Выдать по рфид | Возврат по рфид                                                                                                    | Контроль | Подписать | Снять подп. | Продлить | Возврат |
|   |                | A                                                                                                    | 1        |           |             |          |         |

Рисунок 1. Кнопка для выдачи по рфид на сервисной панели

**1.3.** Выйдет диалоговое окно с указанием количества прочитанных меток (см. рисунок 2). Нажать кнопку «ok».

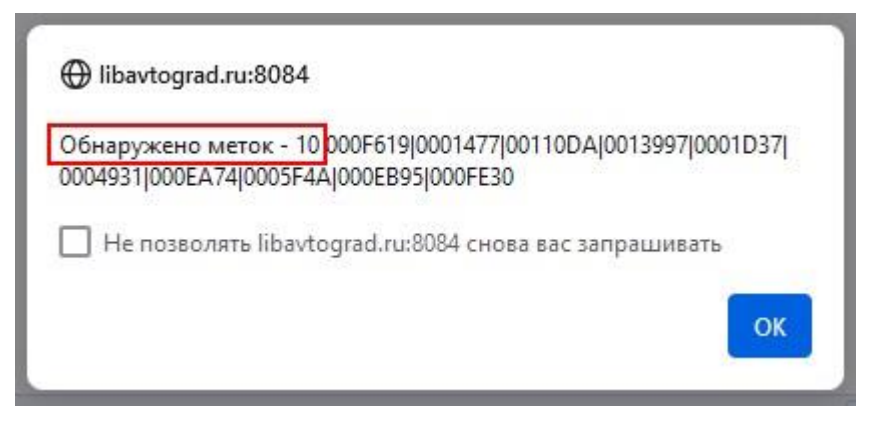

Рисунок 2. Диалоговое окно с количеством найденных меток

**ВНИМАНИЕ:** Количество найденных меток должно соответствовать количеству экземпляров литературы, размещённых на считывателе RFID.

1.4. Выйдет лукап со списком экземпляров выдачи (см. рисунок 3).

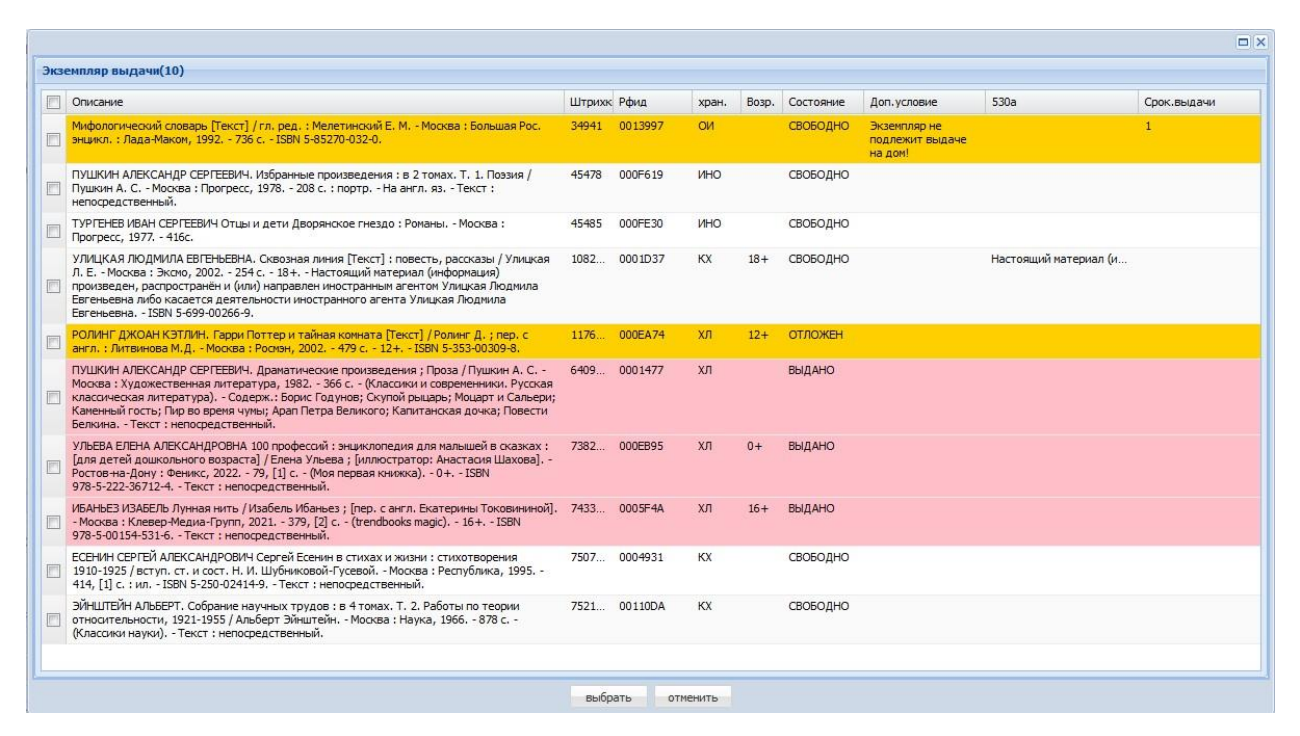

Рисунок 3. Список экземпляров выдачи

**ВНИМАНИЕ:** все контроли и блокировки подкрашены цветом. Если запись подцвечена жёлтым, то нужно внимательно смотреть комментарии в колонках справа: будет либо ограничение по сроку выдачи, либо по возрасту, либо другие комментарии. Если запись подсвечена красным, то выдача будет блокироваться.

| 1.5. Отметить записи в списке и нажать кнопку «выбрать» | • (см. | рисунок 4 | F). |
|---------------------------------------------------------|--------|-----------|-----|
|---------------------------------------------------------|--------|-----------|-----|

| Э | кзе | мпляр выдачи(10)                                                                                                    |        |         |          |       |           |                                            |                       |             |
|---|-----|----------------------------------------------------------------------------------------------------|--------|---------|----------|-------|-----------|--------------------------------------------|-----------------------|-------------|
| [ | -   | Описание                                                                                                    | Штрихк | Рфид    | хран.    | Возр. | Состояние | Доп.условие                                | 530a                  | Срок.выдачи |
| 1 |     | Мифологический словарь [Текст] / гл. ред. : Мелетинский Е. М Москва : Большая Рос.<br>энцикл. : Лада-Маком, 1992 736 с ISBN 5-85270-032-0.                                                                                                    | 34941  | 0013997 | ОИ       |       | СВОБОДНО  | Экземпляр не<br>подлежит выдаче<br>на дом! |                       | 1           |
| - | /   | ПУШКИН АЛЕКСАНДС СЕРТЕЕВИН. Избранные произведения : в 2 томах. Т. 1. Поззия /<br>Пушкин А. С Моска : Прогресс, 1978 208 с. : портр На англ. яз Текст :<br>непосредственный.                                                                                                    | 45478  | 000F619 | ИНО      |       | СВОБОДНО  |                                            |                       |             |
| I | 7   | ТУРГЕНЕВ ИВАН СЕРГЕЕВИЧ Отцы и дети Дворянское гнездо : Романы Москва :<br>Прогресс, 1977 416с.                                                                                                    | 45485  | 000FE30 | NHO      |       | свободно  |                                            |                       |             |
|   | 7   | УЛИЦКАЯ ЛЮДИИЛА ВЕТЕН-ЕЕН-А, Скозоная личия [Гекст]: повесть, рассказы / Улицкая<br>Л. Е Моосва : Экспо, 2002 254 с 18+ Настоящий материал (информация)<br>произведен, распространён и (им) направлен иностранным агетом Улицкая Людиила<br>Евгеньевна либо касется деятельности иностранным агетом Улицкая Людиила<br>Евгеньевна ISBN 5-659-0026-9.                               | 1082   | 0001D37 | КХ       | 18+   | свободно  |                                            | Настоящий материал (и |             |
| I | 3   | РОЛИНГ ДЖОАН КЭТЛИН. Гарри Поттер и тайная комната [Текст] / Ролинг Д. ; пер. с<br>англ. : Литвинова М.Д Москва : Росиэн, 2002 479 с 12+ ISBN 5-353-00309-8.                                                                                                    | 1176   | 000EA74 | хл       | 12+   | отложен   |                                            |                       |             |
| [ | 3   | ПУШКИН АЛЕКСАНДР СЕРГЕЕВИЧ. Драматические произведения ; Проза / Пушкин А. С<br>Моская : Художественная литература ; 1992 366 с (Классики и современники. Русская<br>классическая литература) Содерж. : Броис Годунов; Скупор Бицарь; Мошарт и Сальери;<br>Каменный гость; Лир во время чумы; Арал Петра Великого; Капитанская дочка; Повести<br>Беликиа Текст : непосредственный. | 6409   | 0001477 | хл       |       | ВЫДАНО    |                                            |                       |             |
| [ | -   | УЛЬЕВА ЕЛЕНА АЛЕКСАНДРОВНА 100 профессий : энциклопедия для малышей в сказках :<br>[для дегей дошклольного возраста] / Елена Ульева ; [иллостратор: Анастасия Шахова], -<br>Ростов на-дону : Феникс, 2022 79, [1] с (Моя первая книжка), - 0+, - ISBN<br>978-5222-36712-4, - Текст: - носредствечный.                                                                              | 7382   | 000EB95 | хл       | 0+    | выдано    |                                            |                       |             |
| - | -   | ИБАНЬЕЗ ИЗАБЕЛЬ Лунная нить / Изабель Ибаньез ; [пер. с англ. Екатерины Токовичиной].<br>- Москва : Клееер Медиа-Групп, 2021 379, [2] с (trendbooks magic) 16+ ISBN<br>978-500154-31-6 Текст: непосредственный.                                                                                                    | 7433   | 0005F4A | хл       | 16+   | выдано    |                                            |                       |             |
| [ | /   | ЕСЕНИН СЕРТЕЙ АЛЕКСАНДРОВИЧ Сергей Есении в стихах и жизни : стихотворения<br>1910-1925 / вступ. ст. и. сост. Н. И. Шубниковой-Гусевой Москва : Республика, 1995<br>414, [1] с. : им ISBN 5-250-02414-9 Текст : непосредственный.                                                                                                    | 7507   | 0004931 | КХ       |       | СВОБОДНО  |                                            |                       |             |
| [ | /   | ЭЙНШТЕЙН АЛЬБЕРТ. Собрание научных трудов : в 4 томах. Т. 2. Работы по теории<br>относительности, 1921-1955 / Альберт Эйнштейн Москва : Наука, 1966 878 с<br>(Класкон науча). Текст : непосредственный.                                                                                                    | 7521   | 00110DA | кх       |       | свободно  |                                            |                       |             |
|   |     |                                                                                                    |        |         |          |       |           |                                            |                       |             |
|   |     |                                                                                                    | выбра  | ать     | отменить |       |           |                                            |                       |             |

Рисунок 4. Выбор записей в списке лукапа

**1.6.** Выйдет уведомление «Выдача группы завершена», а следом предложение установить подпись (см. рисунок 5).

|    | Книговы     | дача         |                 |           |              |           |           |       |                                                                                                    |                | 8       |
|----|-------------|--------------|-----------------|-----------|--------------|-----------|-----------|-------|----------------------------------------------------------------------------------------------------|----------------|---------|
| 5  | Đ           | •            |                 |           |              |           |           |       |                                                                                                    |                |         |
| B  | Сл          | Д/выдачи     | Срок возвр.     | Задолж.   | Штрихкод     | Инв.номер | РФИД      | EAS ( | исание Вид экз. выдача эк.ек                                                                                                    | ыд, очередь    | мба     |
|    |             | 31.12.2024   | 04.01.2025      | 0         | 45478        | 772879    | 000F619   | 1     | ШКИН АЛЕКСАНДР СЕРГЕЕВИЧ. Избранные произведения : в 2 токах. Т. 1. Поззия / Пушкин Книги АСУ ИНО<br>С Москва : Прогресс, 1978 208 с. : портр На англ. яз Текст : непосредственный.                                                                                                    | 0              | 0       |
| 15 |             | 31.12.2024   | 04.01.2025      | 0         | 45485        | 702944    | 000FE30   | 1     | РГЕНЕВ ИВАН СЕРГЕЕВИЧ Отцы и дети Дворянское гнездо : Ронаны Москва : Прогресс, Книги АСУ ИНО<br>77 416с.                                                                                                    | 0              | 0       |
| 15 |             | 31.12.2024   | 04.01.2025      | 0         | 108294       | 98429.1   | 000 ID 37 | 1     | NULLAAL ROQUINUM ETENEETEN C. Ossosiana navea ("rect"): noech-t, pozosala / Vinucan R.E Kenn ACV KX<br>osais: 3000, 2002; 354 - 184 - Historia Martinguini Arbonania Poposatella Poposatella Poposatella Martina Martina<br>ropoctaneteri (sini): nanaaterei inoctaevena arbonania Tosaia Ropustala Erenseene Indo<br>90 Benetame                                                                                                    | 0              | 0       |
| [3 |             | 31.12.2024   | 04.01.2025      | 0         | 750760       | 5066712   | 0004931   | 1     | Ен уу Установить подлись в помеченных метках? Книги АСУ КХ на Казание Казание Каз | 0              | 0       |
| 15 |             | 31.12.2024   | 04.01.2025      | 0         | 752136       | 5067526   | 00110DA   | 1     | нц по теории Книги АСУ КХ<br>но<br>ма                                                                                                    | 0              | 0       |
|    |             |              |                 |           |              |           |           |       | Да Нет                                                                                                    |                |         |
| ł  | а руках в с | тделе На рук | ах в библиотека | е История | а Задолженно | ости Инф  |           |       | Выдать по рфид Возврат по рфид Контроль Подписать Снять                                                                                                    | подп. Продлить | Возврат |

Рисунок 5. Диалоговое окно с предложением установить противокражную подпись

**ВНИМАНИЕ**: если операция подписи или снятия пройдет не успешно, то в колонке EAS будет пустая ячейка (см. рисунок 6). Иначе - true/false.

| K | ниговыл       | дача       |             |         |         |           |          |     |                                                                                                    |          |        |         |         | 2   |
|---|---------------|------------|-------------|---------|---------|-----------|----------|-----|----------------------------------------------------------------------------------------------------|----------|--------|---------|---------|-----|
| 5 |               | •          |             |         |         |           |          |     |                                                                                                    |          |        |         |         |     |
| V | Сд            | Д/выдачи   | Срок возвр. | Задолж. | Штрижод | Инв.номер | РФИД     | EAS | Описание                                                                                                    | Вид экз. | выдача | эк.выд. | очередь | иба |
|   |               | 31.12.2024 | 04.01.2025  | 0       | 45478   | 772879    | 000F619  |     | ПУШКИН АЛЕКСАНДР СЕРГЕЕВИЧ. Избранные произведения : в 2 томах. Т. 1. Поэзия / Пушкин<br>А. С Москва : Прогресс, 1978 208 с. : портр На англ. яз Текст : непосредственный.                                                                                                    | Книги    | ACY    | ино     | 0       | 0   |
|   | ( <u>""</u> ] | 31.12.2024 | 04.01.2025  | 0       | 45485   | 702944    | 000FE30  |     | ТУРГЕНЕВ ИВАН СЕРГЕЕВИЧ Отцы и дети Дворянское гнездо : Романы Москва : Прогресс,<br>1977 416с.                                                                                                    | Книги    | ACY    | ино     | 0       | 0   |
| V |               | 31.12.2024 | 04.01.2025  | 0       | 108294  | 98429.1   | 000 1D37 |     | УЛИЦКАЯ ЛЮДМИЛА ВРЕРЬЕВНА. Оказыная лична [Текст]: повесть, рассказы / Улицкая Л. Е<br>Моская: Экона, 2022 254 184 Настовщий натериал (нефолькани) произведени,<br>распорстранен и (нил) направлен настоятанения агноти Улицкая Людина Багеневна лабо<br>касается деятельности иностранного агента Улициая Людиная Евгеневена ISBN<br>5-959-02026-9. | Книги    | ACY    | КХ      | 0       | 0   |
|   |               | 31.12.2024 | 04.01.2025  | 0       | 750760  | 5066712   | 0004931  |     | ЕСЕНИН СЕРГЕЙ АЛЕКСАНДРОВИН Сергей Есение в стихах и жизни : стихотворения 1910-1925 /<br>вступ. ст. и сост. н.И. Шубниковой-Гусевой Москва : Республика, 1995 414, [1] с. : ил<br>ISBN 5-250-02414-9. Текст. : непосредственный.                                                                                                    | Книги    | ACY    | КХ      | 0       | 0   |
|   |               | 31.12.2024 | 04.01.2025  | 0       | 752136  | 5067526   | 00110DA  |     | ЭЙНШПЕЙН АЛЬБЕРТ. Собранке научных трудов : в 4 тонах. Т. 2. Работы по теории<br>относительности, 1921-1955 / Альберт Эйнштейн Москва : Наука, 1966 878 с (Класскон<br>науки) Техст : непосредственный.                                                                                                    | Книги    | ACV    | KX      | 0       | 0   |

Рисунок 6. Колонка состояния подписи.

 1.7.
 Для корректной простановки противокражной подписи предусмотрена

 отдельная форма (маска).
 Доступ к форме через меню:
 Основное меню – Читатели –

 Экземпляры
 (рфид)
 http://libavtograd.ru:8084/ext 

 postgre/htmlmask.do?maskcomplex=robj
 sku&module=www
 lreader

Инструкция по установке противокражной подписи в маске «Экземпляры (рфид)» доступна по ссылке <u>https://libavtograd.ru/help-robj-sku</u>

**1.8.** Возврат осуществляется по кнопке «возврат по рфид» на сервисной панели (см. рисунок 7). При возврате так же выходит лукап со списком доступных для возврата книг.

| Выдать по рфид | Возврат по рфид | Контроль | Подписать | Снять подп. | Продлить | Возврат |  |
|----------------|-----------------|----------|-----------|-------------|----------|---------|--|
|----------------|-----------------|----------|-----------|-------------|----------|---------|--|

Рисунок 9. Кнопка «возврат по рфид» на сервисной панели

ВНИМАНИЕ: при выдаче или возврате одного экземпляра лукап не выводится.

## 2. Ручная книговыдача

2.1. В поле РФИД выбрать условие «в наборе» и ввести цифры РФИД.

Пример:

000F619|0001477|00110DA|0013997|0001D37|0004931|000EA74|0005F4A|000EB95|000FE30

**2.2.** Нажать кнопку «Выдать по рфид» на сервисной панели (см. рисунок 1)

**ВНИМАНИЕ:** так как выдача идёт без использования считывателя RFID, после нажатия на кнопку «Выдача по рфид» появится диалоговое окно с сообщение моб ошибке («Error»), – нажать ok (см. рисунок 10).

| 🕀 libavtograd.ru:8084 |    |
|-----------------------|----|
| Error                 |    |
|                       | ОК |

Рисунок 10. Диалоговое окно при ручной книговыдаче, реагирует на отсутствие подключения считыватеря RFID

**2.3.** Выйдет диалоговое окно с указанием количества прочитанных меток (см. рисунок 2)

**2.4.** Выйдет диалоговое окно с указанием количества прочитанных меток (см. рисунок 2). Нажать кнопку «ok».

**ВНИМАНИЕ:** Количество найденных меток должно соответствовать количеству экземпляров литературы, размещённых на считывателе RFID.

2.5. Выйдет лукап со списком экземпляров выдачи (см. рисунок 3).

**ВНИМАНИЕ:** все контроли и блокировки подкрашены цветом. Если запись подцвечена жёлтым, то нужно внимательно смотреть комментарии в колонках справа: будет либо ограничение по сроку выдачи, либо по возрасту, либо другие комментарии. Если запись подсвечена красным, то выдача будет блокироваться.

2.6. Отметить записи в списке и нажать кнопку «выбрать» (см. рисунок 4).

**2.7.** Выйдет уведомление «Выдача группы завершена», а следом предложение установить подпись (см. рисунок 5).

**ВНИМАНИЕ**: если операция подписи или снятия пройдет не успешно, то в колонке EAS будет пустая ячейка (см. рисунок 6). Иначе - true/false.

 2.8.
 Для корректной простановки противокражной подписи предусмотрена

 отдельная форма (маска).
 Доступ к форме через меню:
 Основное меню – Читатели –

 Экземпляры
 (рфид)
 http://libavtograd.ru:8084/ext 

 postgre/htmlmask.do?maskcomplex=robj
 sku&module=www
 lreader

Инструкция по установке противокражной подписи в маске «Экземпляры (рфид)» доступна по ссылке <u>https://libavtograd.ru/help-robj-sku</u>

**2.9.** Возврат осуществляется по кнопке «возврат по рфид» на сервисной панели (см. рисунок 7). При возврате так же выходит лукап со списком доступных для возврата книг.

Актуально на 31.12.2024